#### PIERWSZE LOGOWANIE DO SYSTEMU UONET + - KONTO UCZNIA

**Loginem** do dziennika Vulcan (systemu UONET+) dla ucznia będzie adres mailowy do logowania w aplikacji Teams, **hasło** natomiast ustalane jest podczas pierwszego logowania.

Hasło musi składać się z minimum ośmiu znaków min. duża i mała litera, liczba i znak specjalny np.: @ lub #. Hasło musi zostać zmienione co 33 dni zgodnie z Ustawą o ochronie danych osobowych. Do hasła można powrócić co 180 dni czyli co 6 miesięcy. Dedykowaną przeglądarką dla UONET + jest Google Chrome.

#### KROK 1.

Zaloguj się na stronie <u>www.office.com</u> loginem do Temasów, tak aby mieć dostęp do poczty Outlook.

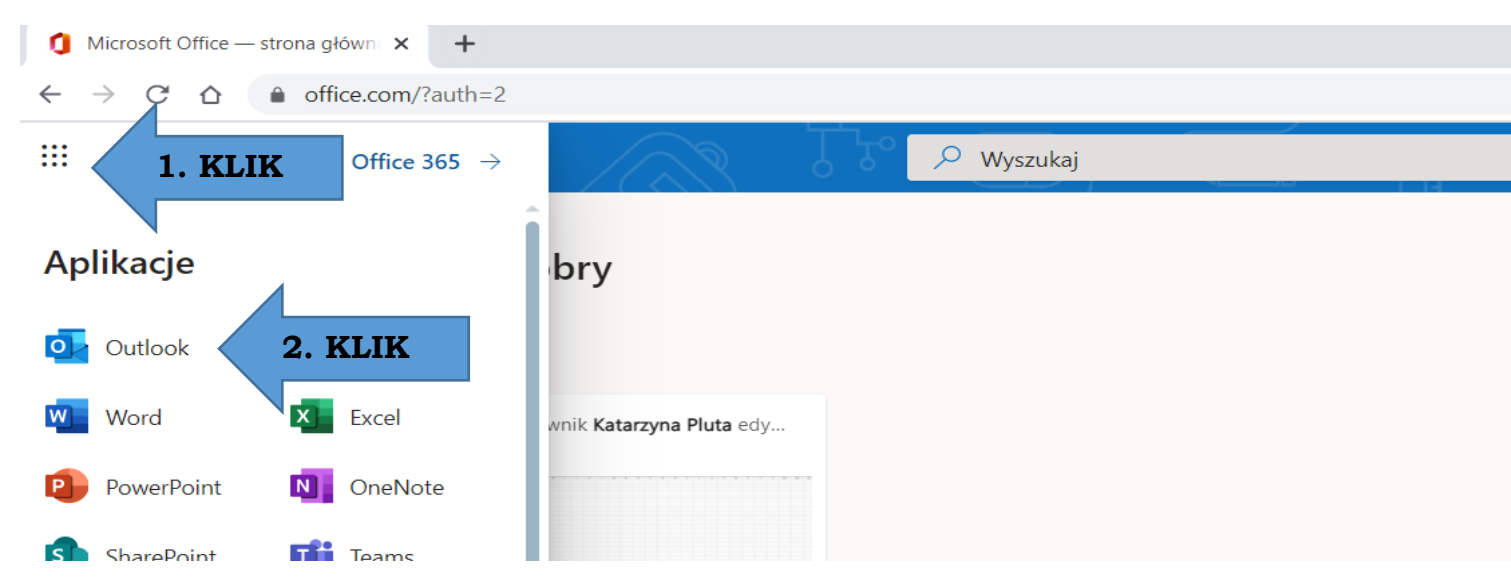

Otworzy się widok skrzynki pocztowej, gdzie po pierwszym logowaniu do dziennika przyjdzie potwierdzenie nadania własnego hasła. Nie zamykamy tego widoku.

| Poczta – , – Outi x +                                                         |                   |                                     |            |                                 |
|-------------------------------------------------------------------------------|-------------------|-------------------------------------|------------|---------------------------------|
| $\leftrightarrow$ $\rightarrow$ C $\triangle$ a outlook.office.com/mail/inbox |                   |                                     |            |                                 |
|                                                                               | Outlook           | , O Wyszukaj                        |            |                                 |
| =                                                                             | Nowa wiadomość    | 🛆 Oznacz wszystkie jako przeczytane | う Cofnij   | Ē                               |
| $\sim$                                                                        | Ulubione          | Priorytetowe Inne                   | Filtr ~    |                                 |
|                                                                               | Skrzynka od 1161  | ln <mark>r</mark><br>Lla            | î          |                                 |
| $\triangleright$                                                              | Elementy wysłane  | 02                                  | <u>-</u> 1 |                                 |
| Ø                                                                             | Wersje robocze 1  | ZE Za<br>Bio                        |            |                                 |
|                                                                               | Dodaj element ulu | Ko                                  |            |                                 |
| $\sim$                                                                        | Foldery           | Mi Mi                               |            |                                 |
|                                                                               | Skrzynka od 1161  | Mi                                  |            |                                 |
| Ø                                                                             | Wersje robocze 1  | we                                  |            |                                 |
| $\triangleright$                                                              | Elementy wysłane  | ZE Za                               |            | Wybierz element do przeczytania |
| Ŵ                                                                             | Elementy usu 120  | Cz                                  |            | Nie wybrano żadnego elementu.   |

### KROK 2.

Aby zalogować się do systemu UONET + należy uruchomić drugą kartę w przeglądarce i wpisać adres <u>https://uonetplus.vulcan.net.pl/sosnowiec/</u> lub skorzystać z zamieszczonego na stronie internetowej szkoły aktywnego baneru " Dziennik lekcyjny".

# KROK 3.

Na wyświetlonej stronie należy kliknąć przycisk "Zaloguj się".

Każdy użytkownik który po raz pierwszy loguje się do systemu UONET + musi ustalić własne hasło dostępu.

Na stronie logowania należy wprowadzić adres e-mail (login ucznia do aplikacji Teams) i kliknąć odsyłacz "Przywracanie dostępu".

## KROK 4.

Na stronie przywracanie dostępu należy dokonać autoryzacji poprzez wpisanie liter z obrazka, następnie wpisać adres e-mail (login ucznia do Teams) i wysłać wiadomość.

Wyświetli się strona podsumowania operacji z informacją, że wygenerowana została wiadomość powitalna i wysłana na podany adres e-mail zawierającą dalsze instrukcje.

### KROK 5.

Sprawdzamy naszą skrzynkę (Outlook na <u>www.office.com</u>), następnie należy odebrać wiadomość w poczcie elektronicznej i kliknąć na zawarty w niej aktywny link.

Na wyświetlonej stronie wprowadzić hasło następnie powtórzyć wprowadzone hasło i przepisać autoryzacyjny tekst z obrazka. Zostaje wyświetlona strona potwierdzająca zmianę hasła.

## KROK 6.

Aby zalogować się do systemu należy użyć loginu i ustalonego hasła na stronie: <u>https://uonetplus.vulcan.net.pl/sosnowiec/</u> lub w aplikacji mobilnej UONET+.

W razie kłopotów i wątpliwości proszę o kontakt w aplikacji Teams,

Miłego użytkowania

Katarzyna Pluta